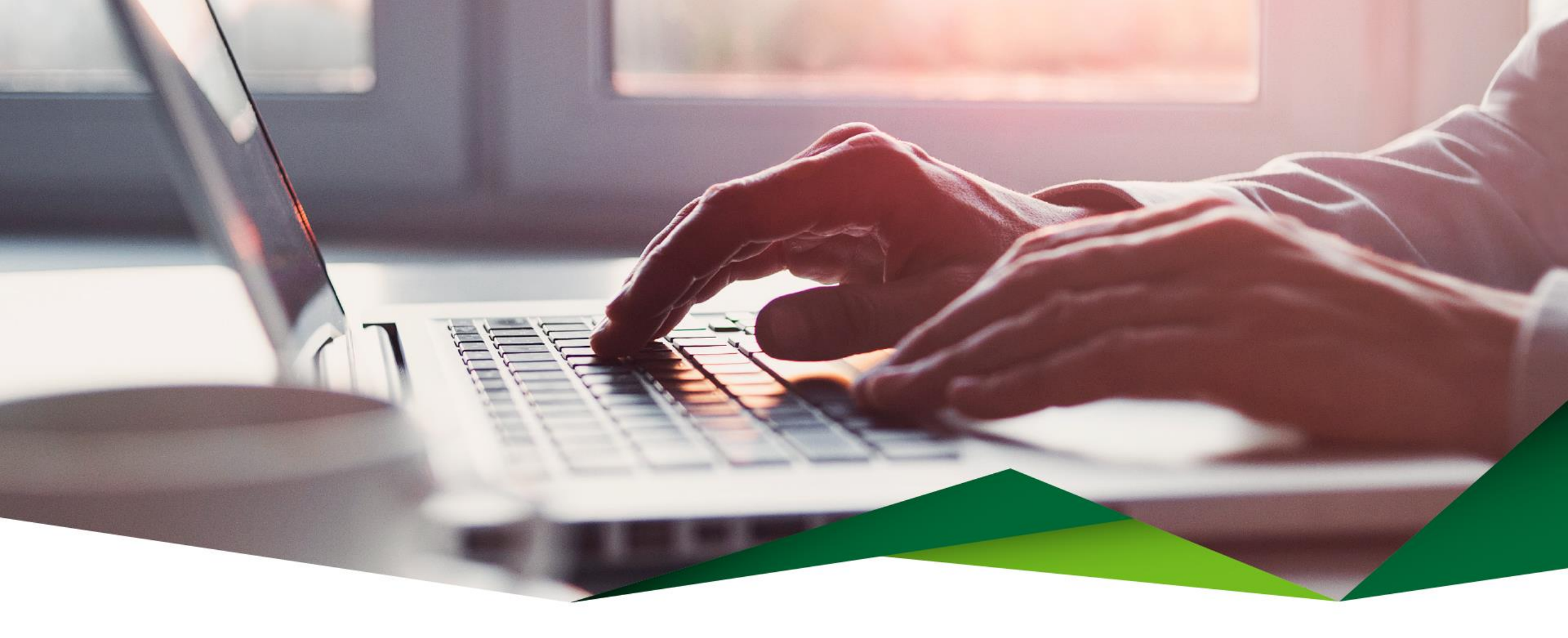

# Guía para Pago de Planilla

Promerica en Línea

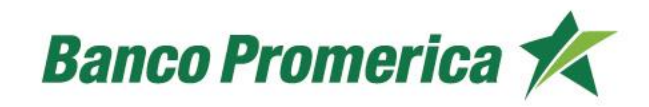

## Guía para Pago de Planilla

1

#### Ingrese desde el menú de Promerica en Línea

Realice los siguientes pasos seleccionando las opciones del menú:

- Seleccione la opción: Pagos y Transferencias
- Seleccione: Planillas, Proveedores y Transferencias Múltiples
- Por último, seleccione: Transferencias a Grupos de Cuentas

|                                                                 | Mis Productos |        | Pagos y Transferencias                               | Gestiones                              | Configuración |
|-----------------------------------------------------------------|---------------|--------|------------------------------------------------------|----------------------------------------|---------------|
| Jbicación Actual / Mis Productos / Resumen General de Productos |               |        | Pagos 🕨                                              |                                        |               |
| Resumen de productos 🕜                                          |               |        | Transferencias 🕞                                     |                                        | _             |
|                                                                 |               |        | Planillas, Proveedores y<br>Transferencias Múltiples | Administración de Grupos<br>de Cuentas |               |
| Cuent                                                           | as            |        | Frecuentes, Programados y<br>Mancomunados            | Transferencias a Grupos de<br>Cuentas  |               |
| Número                                                          | Titular       |        | Comprobantes                                         | Historial                              | Disponible    |
| •                                                               | AHORROS       | AHORRO | Beneficiarios                                        | COLONES                                |               |

**2** Seleccione el Tipo de Pago

Elija entre las siguientes opciones:

#### Pago con grupo

• Permite elegir un grupo de cuentas previamente creado

#### Pago sin grupo

• Permite realizar la carga de un archivo para el crédito sin la necesidad de seleccionar un grupo creado previamente.

#### Transferencias a grupos de cuentas 📀

● Pago con Grupo ○ Pago sin Grupo

3 Información del débito

Ingrese la información para realizar el débito de los fondos:

• Tipo de transacción

Pago de planilla, Pago de proveedores o transferencia múltiple

• Tipo de pago

Local y SINPE

• Nombre del cliente:

Seleccionar la empresa para el débito según Perfil Empresarial

• Concepto del pago:

Escriba el motivo de su pago.

• Cuenta a debitar:

Elija la cuenta a debitar los fondos

| Información de       | el débito                                           |   |
|----------------------|-----------------------------------------------------|---|
|                      |                                                     |   |
| Tipo de Transacción: | Pago de Planilla 🛛 💟                                |   |
| Tipo de Pago:        | Local 💟                                             |   |
| Nombre del Cliente:  |                                                     |   |
| Concepto del Pago:   | (                                                   |   |
| Cuenta a debitar:    | AHORROS DIC23 - Saldo(                              | ) |
|                      | Un único movimiento Un movimiento por línea de pago |   |

• Tipo de ejecución del pago

Un único movimiento: Es el débito de todos los registros en una sola transacción o movimiento.

Un movimiento por línea de pago: Se realiza un débito por cada movimiento.

# 4 Información del crédito

Ingrese la información del crédito que desea realizar:

• Grupo de cuentas

Elegir el grupo de cuenta al que desea realizar el pago.

Cargar cuentas desde archivo

Puede subir el archivo con los registros y el formato correspondiente.

• Pagar todas las cuentas registradas en el grupo

En esta opción paga los registros que están incluidos en un grupo de pago previamente registrado.

Pago sin grupo

En esta opción se debe de cargar el archivo de pago.

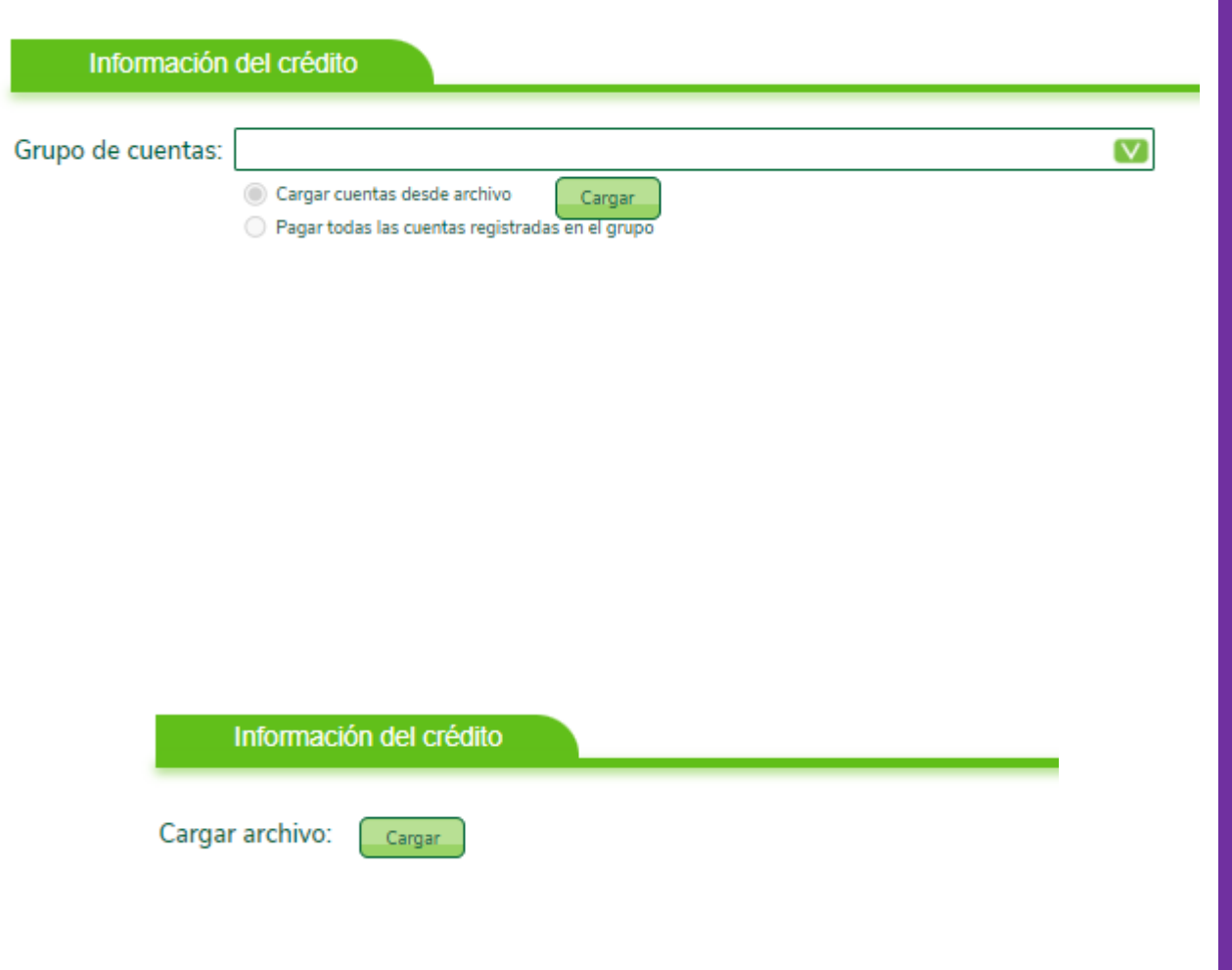

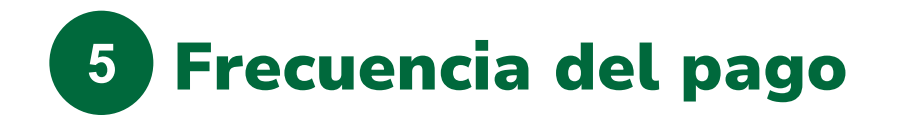

Seleccione la frecuencia con la que desea realizar el pago

• Pagar ahora

Se realiza el pago de forma inmediata.

Registrar como programada

Se puede programar la frecuencia, hora y fecha con la que se desea que se aplique el pago.

• Transferir ahora y definir como frecuente

Se realizará en tiempo real y se guardará la transferencia como frecuente. No debe volver a incluir la información.

|           | Frecuencia                                |  |
|-----------|-------------------------------------------|--|
| Operación | Pagar Ahora 💟                             |  |
|           | Pagar Ahora                               |  |
|           | Registrar como programada                 |  |
|           | Transferir ahora y Definir como Frecuente |  |

### ¡Confirme los datos y listo!

Confirme los datos e ingrese el método de autenticación.

Presione clic en "Finalizar" y continúe en nuestra página para disfrutar de todos los beneficios y servicios que le ofrecemos.

| Confirmación de datos |                               |                              |
|-----------------------|-------------------------------|------------------------------|
|                       | Pago de Proveedores           |                              |
|                       | Fecha y hora de aplicación:   | 12/4/2024 15:12:19           |
|                       | Tipo debito:                  | Un único movimiento          |
|                       | Descripción del grupo:        | ( ) Pago planilla 2024       |
|                       | Total de cuentas a acreditar: | 2                            |
|                       | Detalle de transacción:       | DA                           |
|                       | Cuenta a debitar:             | -AHORROS DIC: - Saldo( )     |
|                       | Titular:                      | AHORROS                      |
|                       | Monto a debitar:              | 5,000.00                     |
|                       | Monto en letras:              | CINCO MIL CON 00/100 COLONES |
|                       | Firmar Transacción cor        | n Firma Digital              |
|                       | Solicitar el Código           | de Verificación              |
|                       | Soli                          | citar                        |
|                       |                               | Anterior                     |

# ¡Gracias!

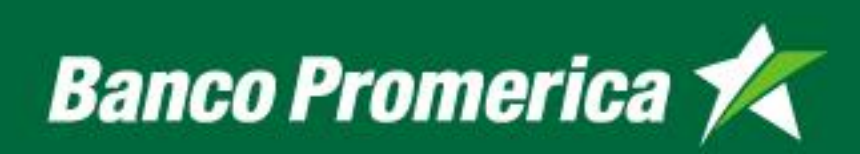